## Quantabio

## Setting up sparQ Library Prep Kit in Illumina Experiment Manager

Illumina Experiment Manager (IEM) software is a useful tool for creating sample sheets for setup of Illumina<sup>®</sup> sequencing runs and data analysis.

IEM software can be downloaded for free on the Illumina homepage.

This protocol will guide you through how to add the sparQ UDI Adapters into the IEM for sample sheet setup.

- Determine which version of the IEM software you have downloaded. The files' folder names will correspond to the IEM software version they are compatible with. You can locate the version of IEM software on top of the first screen.
- 2. Download the appropriate .txt files from the corresponding folder from the Quantabio website (<u>https://www.quantabio.com/products/sparq-fraglibrary-prep</u> or <u>https://www.guantabio.com/products/sparq-library-prep</u>).</u>

Within program files find the Illumina folder, navigate to:

"Illumina\Illumina Experiment Manager\SamplePrepKits".

| 📕 i 🛃 🗖 🖛 i Illumina       | a Experiment Manager                              |                         |                   |        |     | - 🗆 X                          |
|----------------------------|---------------------------------------------------|-------------------------|-------------------|--------|-----|--------------------------------|
| File Home Sha              | re View                                           |                         |                   |        |     | ~ <b>(</b>                     |
| ← → ~ ↑ <mark>.</mark> → 1 | This PC → Local Disk (C:) → Program Files (x86) → | Illumina → Illumina Exp | eriment Manager   |        | v ē | Search Illumina Experiment M 🔎 |
|                            | Name                                              | Date modified           | Туре              | Size   |     |                                |
| 🖈 Quick access             | Applications                                      | 8/16/2020 2:55 PM       | File folder       |        |     |                                |
| OneDrive                   | Genomes                                           | 8/14/2020 12:10 PM      | File folder       |        |     |                                |
| <b>T</b> : 00              | IndexKits                                         | 8/16/2020 3:53 PM       | File folder       |        |     |                                |
| Inis PC                    | SamplePrepKits                                    | 8/16/2020 2:55 PM       | File folder       |        |     |                                |
| 💣 Network                  | CustomControls.dll                                | 5/13/2019 5:27 PM       | Application exten | 27 KB  |     |                                |
|                            | CustomControls.pdb                                | 5/13/2019 5:27 PM       | PDB File          | 58 KB  |     |                                |
|                            | IEM.Model.dll                                     | 5/13/2019 5:27 PM       | Application exten | 82 KB  |     |                                |
|                            | EM.Model.pdb                                      | 5/13/2019 5:27 PM       | PDB File          | 174 KB |     |                                |
|                            | 🔚 Illumina Experiment Manager                     | 5/13/2019 5:27 PM       | Application       | 778 KB |     |                                |
|                            | Illumina Experiment Manager.exe.config            | 5/13/2019 5:26 PM       | CONFIG File       | 1 KB   |     |                                |
|                            | Illumina Experiment Manager.pdb                   | 5/13/2019 5:27 PM       | PDB File          | 210 KB |     |                                |
|                            | SampleSheetCommon.dll                             | 5/13/2019 5:27 PM       | Application exten | 139 KB |     |                                |
|                            | SampleSheetCommon.pdb                             | 5/13/2019 5:27 PM       | PDB File          | 100 KB |     |                                |
|                            | SourceGrid2.dll                                   | 5/13/2019 5:27 PM       | Application exten | 180 KB |     |                                |
|                            | SourceGrid2                                       | 5/13/2019 5:27 PM       | XML Document      | 288 KB |     |                                |
|                            | SourceLibrary.dll                                 | 5/13/2019 5:27 PM       | Application exten | 119 KB |     |                                |
|                            | SourceLibrary.pdb                                 | 5/13/2019 5:27 PM       | PDB File          | 250 KB |     |                                |
|                            | •                                                 |                         |                   |        |     |                                |
|                            |                                                   |                         |                   |        |     |                                |
|                            |                                                   |                         |                   |        |     |                                |
|                            |                                                   |                         |                   |        |     |                                |
|                            |                                                   |                         |                   |        |     |                                |
| 17 items                   |                                                   |                         |                   |        |     |                                |

- 3. Select the file "sparQ Library Prep Kit" and paste it into this folder.
- 4. Within program files find the Illumina folder, navigate to: "Illumina\Illumina Experiment Manager\IndexKits".
- 5. Select the file "sparQ Unique Dual Indices 96 Set A.txt" and paste it into this folder.

## Quantabio

- 6. Add the kit to the applications you would like it to be present in.
- 7. In program files, navigate to:

"Illumina VIllumina Experiment Manager Applications".

| → · ↑ 🗛 ›    | This PC > Local Disk (C:) > Program Files | (x86) > Illumina > Illumina Exp | eriment Manager > A | Applications | ~ Č S | earch Applications |  |
|--------------|-------------------------------------------|---------------------------------|---------------------|--------------|-------|--------------------|--|
|              | Name                                      | Date modified                   | Туре                | Size         |       |                    |  |
| Quick access | Images                                    | 8/14/2020 12:10 PM              | File folder         |              |       |                    |  |
| OneDrive     | Amplicon - DS                             | 5/13/2019 5:26 PM               | Text Document       | 1 KB         |       |                    |  |
| TI : DC      | Assembly                                  | 5/13/2019 5:26 PM               | Text Document       | 1 KB         |       |                    |  |
| Inis PC      | ChIP-Seq                                  | 5/13/2019 5:26 PM               | Text Document       | 1 KB         |       |                    |  |
| Network      | CloneChecking                             | 5/13/2019 5:26 PM               | Text Document       | 1 KB         |       |                    |  |
|              | Enrichment                                | 5/13/2019 5:26 PM               | Text Document       | 2 KB         |       |                    |  |
|              | GenerateFASTQ                             | 8/16/2020 2:54 PM               | Text Document       | 2 KB         |       |                    |  |
|              | HiSeqGenerateFASTQ                        | 5/13/2019 5:26 PM               | Text Document       | 2 KB         |       |                    |  |
|              | LibraryQC                                 | 5/13/2019 5:26 PM               | Text Document       | 1 KB         |       |                    |  |
|              | Metagenomics                              | 5/13/2019 5:26 PM               | Text Document       | 1 KB         |       |                    |  |
|              | NextSeqGenerateFASTQ                      | 5/13/2019 5:26 PM               | Text Document       | 2 KB         |       |                    |  |
|              | NovaSeqGenerateFASTQ                      | 5/13/2019 5:26 PM               | Text Document       | 2 KB         |       |                    |  |
|              | PCRAmplicon                               | 5/13/2019 5:26 PM               | Text Document       | 1 KB         |       |                    |  |
|              | Plasmids                                  | 5/13/2019 5:26 PM               | Text Document       | 1 KB         |       |                    |  |
|              | Resequencing                              | 5/13/2019 5:26 PM               | Text Document       | 2 KB         |       |                    |  |
|              | RNA-Seq                                   | 5/13/2019 5:26 PM               | Text Document       | 1 KB         |       |                    |  |
|              | SmallRNA                                  | 5/13/2019 5:26 PM               | Text Document       | 1 KB         |       |                    |  |
|              | Targeted RNA                              | 5/13/2019 5:26 PM               | Text Document       | 1 KB         |       |                    |  |
|              | TruSeqAmplicon                            | 5/13/2019 5:26 PM               | Text Document       | 1 KB         |       |                    |  |
|              | TruSeqBovine                              | 5/13/2019 5:26 PM               | Text Document       | 1 KB         |       |                    |  |
|              | TruSightHLA                               | 5/13/2019 5:26 PM               | Text Document       | 1 KB         |       |                    |  |
|              | TruSightTumor15                           | 5/13/2019 5:26 PM               | Text Document       | 1 KB         |       |                    |  |

- 8. Select the correct application that you would like these indexes to populate in.
- 9. Open the file and locate the [Compatible Sample Prep Kits] section.
  - a. Add the following text to this section: sparQ Library Prep Kit

| GenerateFASTQ - Notepad                        |            |             |              |
|------------------------------------------------|------------|-------------|--------------|
| File Edit Format View Help                     |            |             |              |
| [Version]                                      |            |             |              |
|                                                |            |             |              |
| [Work+IOW Name]                                |            |             |              |
| GeneraterASTQ                                  |            |             |              |
| [DISPIAY NAME]                                 |            |             |              |
| FASTQ ONLY                                     |            |             |              |
| [Category]                                     |            |             |              |
| other                                          |            |             |              |
| [Compatible Sample Prop Kits]                  |            |             |              |
| spanO Libnany Prep Kit                         |            |             |              |
| ThuSed DNA PCR-Enee                            |            |             |              |
| TruSeq Nano DNA                                |            |             |              |
| TruSeq Synthetic Long-Read DNA                 |            |             |              |
| TruSeq Bovine                                  |            |             |              |
| Nextera DNA                                    |            |             |              |
| Nextera DNA Elex                               |            |             |              |
| Nextera Mate Pair                              |            |             |              |
| Nextera Rapid Capture Custom Enrichment        |            |             |              |
| TruSeg DNA Exome Enrichment                    |            |             |              |
| TruSeq Rapid Exome                             |            |             |              |
| TruSight Enrichment                            |            |             |              |
| Nextera XT                                     |            |             |              |
| TruSeq Custom Amplicon                         |            |             |              |
| TruSeq Custom Amplicon Low Input               |            |             |              |
| TruSeq Amplicon Cancer Panel                   |            |             |              |
| TruSight Tumor 26 genes                        |            |             |              |
| TruSight Tumor 15 genes                        |            |             |              |
| TruSight Myeloid                               |            |             |              |
| TruSeq ChIP-Seq                                |            |             |              |
| TruSeq DNA Methylation                         |            |             |              |
| TruSeq Methyl Capture EPIC                     |            |             |              |
| TruSeq KNA Access                              |            |             |              |
| Trusey KNA VZ                                  |            |             |              |
| TouSed Stranded Total BNA                      |            |             |              |
| TruSeq Tangeted RNA Expression                 |            |             |              |
| TruSeq Small RNA                               |            |             |              |
| TruSeq Ribo Profile                            |            |             |              |
| ScriptSea Complete                             |            |             |              |
| ScriptSea v2                                   |            |             |              |
| SureCell WTA 3'                                |            |             |              |
| TruSeg RNA Exome Enrichment                    |            |             |              |
| Nextera DNA Exome Enrichment                   |            |             |              |
| AmpliSeq Library PLUS for Illumina             |            |             |              |
| Nextera Flex for Enrichment                    |            |             |              |
| [Workflow-Specific Parameters]                 |            |             |              |
| Label Type LabelInSampleSheet TrueVal FalseVal | DefaultVal | Required    | DisplayAsCol |
| Reverse Complement BOOL ReverseComplement 1    | Ø FALSE    | FALSE FALSE |              |

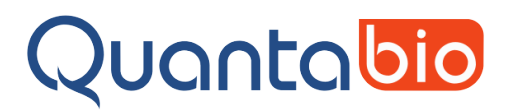

- 10. Save and close this file
  - a. User account must have admin privileges to save files in this format.
  - b. If user account does not have admin privileges save the .txt file in a separate location. Copy, paste and replace the file into the Illumina subfolders.
- 11. Close any open instance of IEM software. Opening a new instance of IEM software is required for the changes to take place.
- 12. Navigate through the IEM software screens until reaching the Sample Sheet Wizard.
  - a. Find "sparQ Library prep kit" in the Library Prep Workflow pulldown menu.

| EN Illumina Experiment Manager —                                                    |                                                                                                    |                                       |  |      |  |  |  |  |
|-------------------------------------------------------------------------------------|----------------------------------------------------------------------------------------------------|---------------------------------------|--|------|--|--|--|--|
| lumina Experiment Manager                                                           |                                                                                                    |                                       |  |      |  |  |  |  |
|                                                                                     |                                                                                                    |                                       |  |      |  |  |  |  |
| Sample Sheet Wiza                                                                   | rd - Workflow Pa                                                                                                    | arameters                             |  |      |  |  |  |  |
| EASTO Only Bun Settione                                                             |                                                                                                    | FASTQ Only Workflow-Specific Settings |  |      |  |  |  |  |
| TAST Conty har settings                                                             |                                                                                                    |                                       |  |      |  |  |  |  |
| Reagent Cartridge Barcode*                                                          |                                                                                                    | Custom Primer for Read 1              |  |      |  |  |  |  |
| Library Prep Workflow An                                                            | npliSeq Library PLUS for Illumina  vipliSeq Library PLUS for Illumina                                                               | Custom Primer for Index               |  |      |  |  |  |  |
| Index Adapters IIIu                                                                 | mina DNA PCR-Free 2x149<br>mina DNA PCR-Free 2x151<br>mina DNA Pcro                                                                 | Custom Primer for Read 2              |  |      |  |  |  |  |
| Index Reads IIu                                                                     | mina DNA Prep with Enrichment<br>mina RNA Prep with Enrichment                                                                      |                                       |  |      |  |  |  |  |
| Experiment Name* IIu<br>Ilu                                                         | mina Stranded mRNA<br>mina Stranded Total RNA                                                                                       | Reverse Complement                    |  |      |  |  |  |  |
| Investigator Name Ne                                                                | extera DNA<br>extera DNA Exome Enrichment                                                                                           | Use Adapter Trimming                  |  |      |  |  |  |  |
| Description Net Net Net Net Net Net Net Net Net Net                                 | extera Mate Pair<br>extera Rapid Capture Custom Enrichmer                                                                           |                                       |  |      |  |  |  |  |
| Date So<br>So                                                                       | riptSeq Complete<br>riptSeq v2                                                                                                    |                                       |  |      |  |  |  |  |
| Read Type (Su<br>Tru                                                                | arQ Library Prep Kit<br>reCell WTA 3'<br>JSeq Amplicon Cancer Panel                                                                 |                                       |  |      |  |  |  |  |
| Cycles Read 1 Tr.<br>Tr.                                                            | JSeq Bovine<br>JSeq ChIP-Seq                                                                                                    |                                       |  |      |  |  |  |  |
| Cycles Read 2 Tr.<br>Tr.<br>Tr.                                                     | JSeq Custom Amplicon<br>JSeq Custom Amplicon Low Input<br>JSeq DNA Exome Enrichment                                                 |                                       |  |      |  |  |  |  |
| *-required field Tra<br>Tra<br>Tra<br>Tra<br>Tra<br>Tra<br>Tra<br>Tra<br>Tra<br>Tra | JSeg DNA Methylation<br>JSeg DNA PCR-Free<br>JSeg Methyl Capture EPIC<br>JSeg Rapid Exome<br>JSeg Ribo Profile<br>JSeg Ribo Profile |                                       |  |      |  |  |  |  |
| Cancel                                                                              |                                                                                                    | Back                                  |  | Vext |  |  |  |  |

b. Find "sparQ Unique Dual Indices 96 Set A" from Index Adapters pulldown menu.

| 📶 Illumina Experiment Manager                                                                                                    | -                                                                                                    |     |
|----------------------------------------------------------------------------------------------------|----------------------------------------------------------------------------------------------------|-----|
| Illumina Experiment Manager                                                                                                    |                                                                                                    |     |
| Sample Sheet Wizard - Workflow Para                                                                                                    | ameters                                                                                                    |     |
| FASTQ Orly Run Settings         Reagert Cartridge Barcode*         Library Prep Workflow         Index Adapters         Index Reads         O (Morre)         Library Prep Workflow         Index Reads         O (Morre)         Library Prep Workflow         Experiment Name*         Investigator Name         Description         Date         Bread Type         Read Type         Quides Read 1         Library         Cycles Read 2         '-required field | FASTQ Only Workflow Specific Settings  Cutom Primer for Read 1  Cutom Primer for Index Cutom Primer for Read 2  Reverse Complement |     |
| Cancel                                                                                                    | Back                                                                                                    | ext |

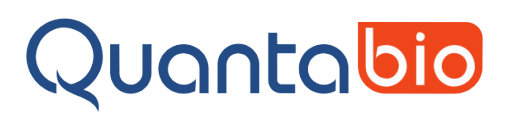

13. After selection each barcode index will auto generate for the selected index adapter.

| 🔚 Illumina Experiment Manager               |                                                                        |                                      | - (                                   |           |
|---------------------------------------------|------------------------------------------------------------------------|--------------------------------------|---------------------------------------|-----------|
| Illumina Experiment Manager                 |                                                                        |                                      |                                       |           |
|                                             |                                                                        |                                      |                                       |           |
| Sample Sheet Wizard - Samp                  | ole Selection                                                          |                                      |                                       |           |
| Sample Plate                                | Samples to include in sample sheet                                     |                                      |                                       |           |
| Select Plate New Plate                      |                                                                        |                                      | * - required field                    | /laximize |
|                                             | Sample ID* Sample Name Pla                                             | ate Well In                          | dex Well* Index1 (I7)*                | I7 Seq    |
| Sample ID Sample Name Index Well Index1 (7) | ¢                                                                      |                                      | 1 1 1 1 1 1 1 1 1 1 1 1 1 1 1 1 1 1 1 |           |
| <                                           | Add Blank F                                                            | Row                                  | Selected Rows                         | ?         |
| Select All Add Selected Samples =>          | Sample Sheet Status: Invalid<br>Reason: Not all Samples in this sample | le sheet have all the required field | Is                                    |           |
| Cancel                                      |                                                                        |                                      | Back Finis                            | sh        |

14. The sample sheet setup should be identical now to setting up any other library prep kit. Indexes will auto populate after selecting the well location of each index.

| 1 Illumina Experiment Manager                | -                                  |            |             | DAILIN       |             |              | STATES - Da | IR (1313311181) | . IVIIM     |                    |          |
|----------------------------------------------|------------------------------------|------------|-------------|--------------|-------------|--------------|-------------|-----------------|-------------|--------------------|----------|
| Illumina Experiment Manager                  |                                    |            |             |              |             |              |             |                 |             |                    |          |
| Sample Sheet Wizard - Samp                   | ole Selection                      |            |             |              |             |              |             |                 |             |                    |          |
| Sample Plate                                 | Samples to include in sample sheet |            |             |              |             |              |             |                 |             | * - recuired field | Mavimize |
| Select Plate New Plate                       | Sample ID* Sample Name             | Plate Well | Index Well* | Index1 (I7)* | 17 Sequence | Index2 (15)* | 15 Sequence | Sample Project  | Description | required neta      |          |
| Table View Plate View                        | DEMO                               |            | AUT         | ODPOOOT      | TGAACGITGT  | 000001       | ATGGCCGACT  |                 |             |                    |          |
| Sample ID Sample Name Index Well Index1 (17) |                                    |            |             |              |             |              |             |                 |             |                    |          |
|                                              |                                    |            |             |              |             |              |             |                 |             |                    |          |
|                                              |                                    |            |             |              |             |              |             |                 |             |                    |          |
|                                              |                                    |            |             |              |             |              |             |                 |             |                    |          |
|                                              |                                    |            |             |              |             |              |             |                 |             |                    |          |
|                                              |                                    |            |             |              |             |              |             |                 |             |                    |          |
|                                              | ٢                                  |            |             |              |             |              |             |                 |             |                    | >        |
| ٢ )                                          |                                    |            | (           | Add Blan     | k Row       | Remove Se    | lected Rows |                 |             |                    | ?        |
| Salact All Add Salacted Samples =>           | Sample Sheet Status: Valid         |            |             |              |             |              |             |                 |             |                    |          |
| Aud Selected Samples                         | neason:                            |            |             |              |             |              |             |                 |             |                    |          |
| Cancel                                       |                                    |            |             |              |             |              |             |                 | В           | ack                | Finish   |

15. The sample sheet can now be populated per sample. Auto conversion to the correct barcode for analysis will be done by the IEM software for the Nextseq, HiSeqX, HiSeq3000 and HiSeq4000 platforms. Adapter trimming will also be accurate during fastQ generation.

Trademarks: Illumina is a registered trademark of Illumina Inc.